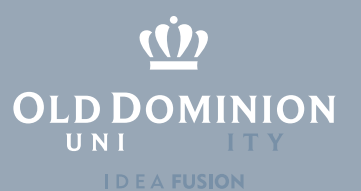

## Managing Groups

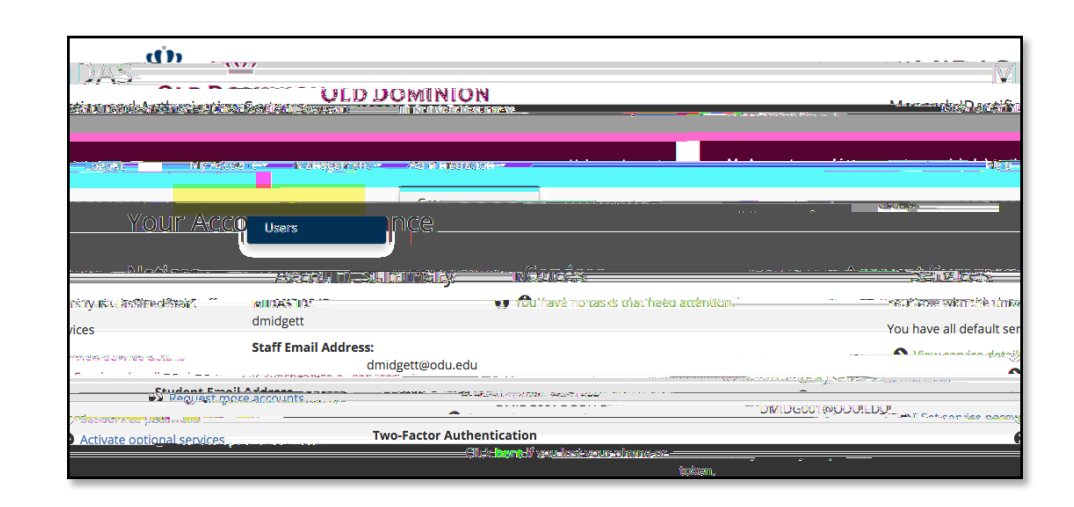

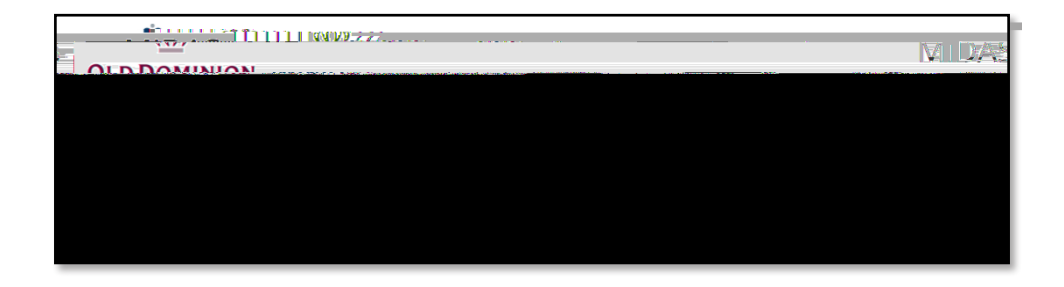

| <u> </u>                                             |                                                               |
|------------------------------------------------------|---------------------------------------------------------------|
| nen egi en er en en en en en en en en en en en en en | <u>Branned</u> ynenium en en en en en en en en en en en en en |
|                                                      |                                                               |

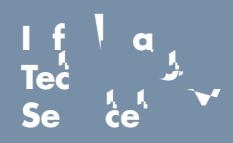

www.odu.edu/its 2 (757) 683-3192 itshelp@odu.edu 1100 Monarch Hall 1 \

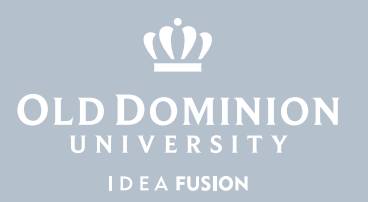

## Add a person to a group in MIDAS

1. Click the **Add Members** tab. In the **Search** box, type in the new member's name, UIN or account ID, and click **Search**.

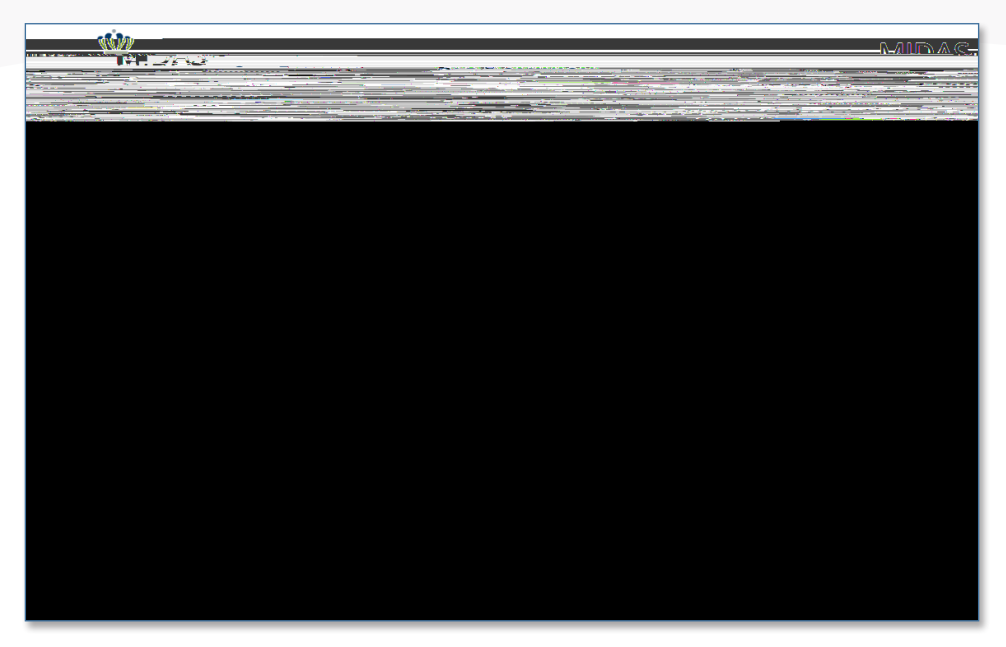

2. The person you are looking for should show up under **Results**. Select the person's name from the list, and choose whether they should be a Member, Admin or Auditor. Click **Submit**.

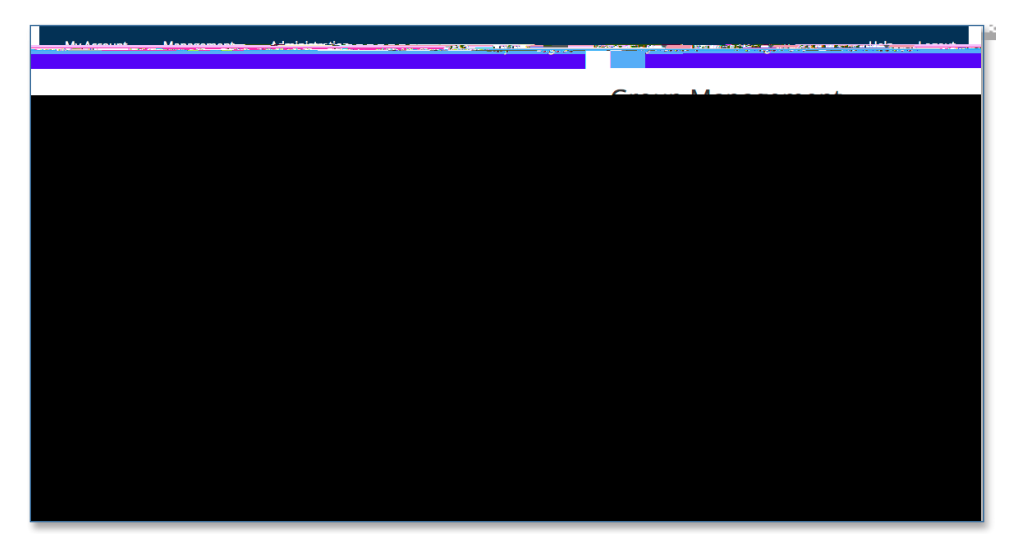

3. You can also upload members from a le using the **Upload File** tab.

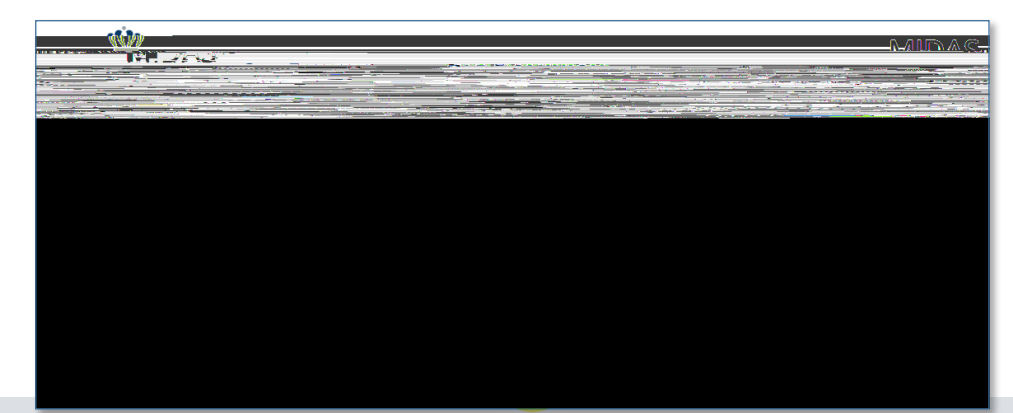

Managing Groups in MIDAS

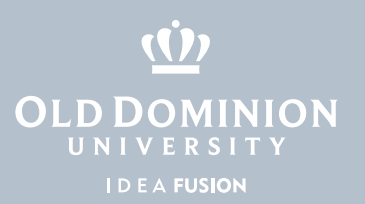

## Remove a person from a group in MIDAS

1. Click the **Members** tab. Check the box beside the person(s) you wish to remove, and click **Remove Selected Members**.

| arad branch and ur         |                                                                                                    |
|----------------------------|----------------------------------------------------------------------------------------------------|
| ta torsinave vævnigsrignts | re agloup auministrato'polatipage a loksyoufulorovseligoups and editorial himembers. Longo<br>- " numerical preduktion" longo occupiente et al d |
|                            |                                                                                                    |
|                            |                                                                                                    |
|                            |                                                                                                    |

2. You can also edit a person's group expiration date from this screen.

|                                                                                                    | 0.02                                                                                                    |
|----------------------------------------------------------------------------------------------------|----------------------------------------------------------------------------------------------------|
|                                                                                                    |                                                                                                    |
|                                                                                                    | 41.633.0.017                                                                                                    |
| inangeranti i se e transmissionan antan antan antan ina antan antan antan antan antan antan antan antan antan a |                                                                                                    |
| Cuer bruch der und                                                                                              |                                                                                                    |
| carors nave vewingingnis                                                                                        | em misserarco y officieljacija i al ovien y o office o convisiti grout pre a ndi edi ponis her en noe i su u coppe<br>Al er ostruktere - u convuences en er |
|                                                                                                    |                                                                                                    |
|                                                                                                    |                                                                                                    |
|                                                                                                    |                                                                                                    |
|                                                                                                    |                                                                                                    |
|                                                                                                    |                                                                                                    |
|                                                                                                    |                                                                                                    |
|                                                                                                    |                                                                                                    |

Managing Groups in MIDAS